## 図形やワードアートで花火を描いてみましょう

- ① 背景を描く(四角形を描き色を付ける or ページの背景からページの色を設定) 挿入→図形→四角形→塗りつぶしの色:好みの色で デザイン→ページの背景→ページの色
- ② 花火を描く(1)

挿入→図形の星 32→星を放射線状の直線にする 塗りつぶしの色:なし 線の太さ:0.75pt 実線/点線:1点鎖線 線の色:赤 コピー貼り付けでもう一つ作る 線の太さ:1.5pt に変更する

③ 花火を描く(2) 光彩をつける

挿入→図形の星 24→星を放射線状の直線にする 塗りつぶしの色→:なし 線の太さ:0.75pt 実線/点線:1点鎖線 図形の効果→光彩→光彩のオプション→標準スタイル:8pt、青、アクセントカラー1

④ 花火を描く(3)影を付ける

挿入→図形星 32→星を放射線状の直線にする 塗りつぶしの色:なし 線の太さ:1.5pt 実線/点線:1点鎖線 線の色:薄い青 図形の効果→影→影のオプション→影の色:赤 透明度:40% サイズ:130% ぼかし:0pt 角度:45° 距離:50pt

⑤ 花火を描く(4)

★挿入→ワードアート「塗りつぶし:オレンジ、アクセントカラー2;輪郭:オレンジ、アクセントカラー2」
★「ここに文字を入力」に日本語入力でエクスクラメーションマーク「!」を 30 文字入力する
★図形の書式タブ→文字の効果:変形の(円)をクリック サイズ変更ハンドルを使って丸い形にする
★ (4)の花火をコピーする

- ★貼り付けたワードアートのスタイルを変更する ワードアートスタイルの「その他」から選ぶ
- ★貼り付けたワードアートのサイズを80%に縮小する 図形の書式タブの右端「サイズ」 をクリック 「縦横比を固定する」にチェックを入れ 倍率の高さを「80%」に変更する

大きいワードアートの中に小さいワードアートをドラッグして移動する

★小さいワードアートをコピーしてワードアートスタイルを変更してサイズを80%に縮小する 3つめのワードアートを中心に移動する グループ化をする

夜景のイラストや月などを配置する

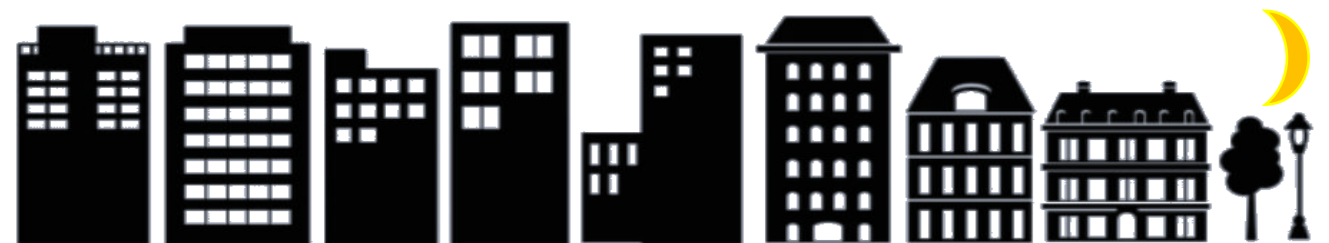

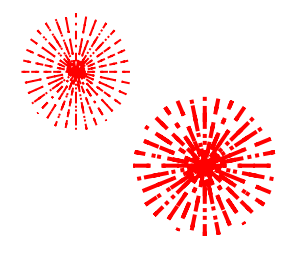

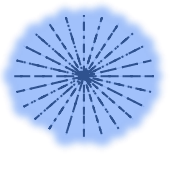

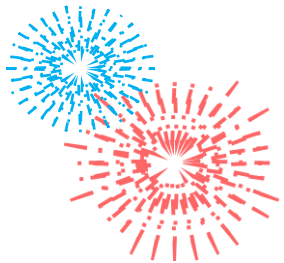